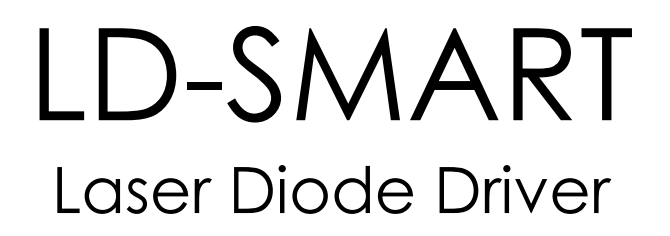

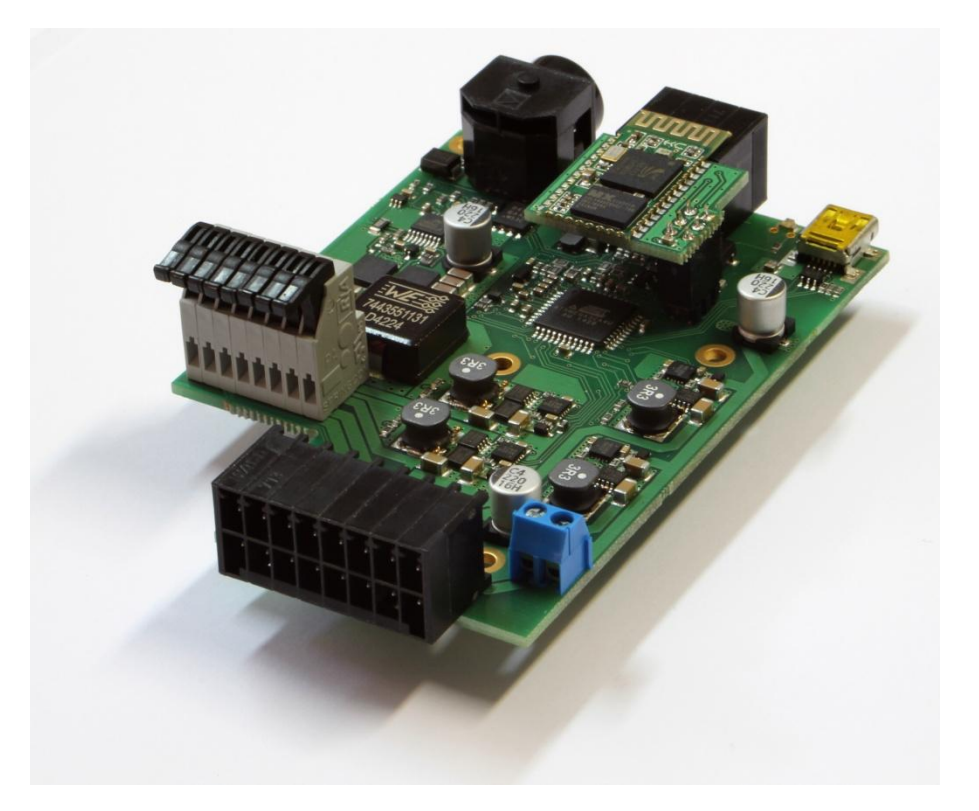

# User Manual

Version 1.1 3. March 2016

**IMPEX HighTech GmbH** 

Hovesaatstr. 6 48432 Rheine Germany Phone: +49(0)5971 981 650 FAX: +49(0)5971 981 659

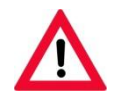

Read this manual carefully before operating the device!

Check the contents of the box for transport damage and completeness. In case of irregularities contact Impex HighTech GmbH immediately!

The LD-SMART is an OEM product. As such, it is intended only for integration into other equipment. The customer is responsible for certification of any kind.

Meet all necessary precautions to except damages through ESD (electrostatic discharge)!

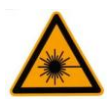

Always wear suitable laser goggles to protect your eyes when working with lasers!

Before turning the laser on, check all parameters and settings for tolerability by the connected components!

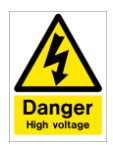

Do not open the case of the LD-SMART! High voltages inside! Warranty voids, if the case label was removed!

Terms and product names may be registered trademarks of their owners.

#### Warning!

Exposure to laser radiation may be harmful. All apertures which can emit laser light in excess of levels which are considered safe are identified with appropriate labels shown later in this section. Take extreme care when working in areas where these labels are placed.

#### Warning!

Always provide protective eyewear suitable for the laser's emission wavelength. The emission wavelength of your laser model is given on the DANGER sticker at the top of the laser head. Warning!

Use of controls or adjustments or performance of procedures other than those specified herein may result in hazardous radiation exposure. The use of optical instruments with these products will increase eye hazard.

# **Table of contents**

| 1. INTRODUCTION                 | 4    |
|---------------------------------|------|
| Features                        | 4    |
| Package contents                | 4    |
| Optional components             | 4    |
| 2. SPECIFICATIONS               | 5    |
| Laser diode driver              | 5    |
| Power supply                    | 5    |
| 3. HARDWARE DESCRIPTION         | 6    |
| Sockets                         | 7    |
| Control connection              | 7    |
| Dimensions                      | 8    |
| 4. PRINCIPLES OF OPERATION      | 8    |
| 4.1 Operational Methods         | . 10 |
| TTL input                       | . 10 |
| TTL output                      | . 10 |
| 4.2 The LD Control software     | . 11 |
| Installing LD Control (Windows) | . 11 |
| Installing USB driver (Windows) | . 11 |
| Overview                        | . 11 |
| System card                     | . 12 |
| Current card                    | . 13 |
| Temperature card                | . 14 |
| PID Controllers Card            | . 15 |
| Monitor card                    | . 16 |
| 4.3 Laser modulation modes      | . 17 |
| 5. PROTOCOL DESCRIPTION         | 18   |
| Examples                        | 18   |
| Instructions list               | . 18 |
| 6. WARRANTY                     | 20   |

# 1. Introduction

Congratulations on your purchase of the Impex HighTech LD-SMART laser diode driver with or without integrated laser diode. The LD-SMART includes all necessary components to utilize a semiconductor laser diode or a diode pumped solid state laser system. This manual is intended to provide some more detailed information on how to operate these devices properly.

## Features

- Laser diode current driver with several modulation options: continuous wave, pulsed (with internal pulse generation), external pulse (with internal pulse generation). In pulse modes an adjustable off-current and an external gate input is available.
- Three integrated PID temperature controllers (one Bipolar and two Unipolar) with outputs for thermoelectric cooler (TEC/ peltier) elements provide determined temperature operating point of laser diode and laser crystal or SHG-crystal.
- Several interfaces to integrate the device into existing configuration: external TTL input for pulse generating.
- Bluetooth and USB control interface with documented ASCII protocol and device drivers for all common operating systems (Microsoft Windows 98SE...Vista 32/64bit, CE.NET, Windows 7/8, Linux, Mac OS 8...X PowerPC/Intel).
- User friendly PC software for control allowing quick access to common parameters and to set all values and data logging included (Microsoft Windows only. For other operating systems, please ask Impex HighTech).
- Security components including: laser state indicating LEDs, current limit, specified temperature window.

## Package contents

- LD-SMART Laser Diode Driver
- Integrated Laser Diode (optional)
- CDROM with LD Control software and drivers for Microsoft Windows, this user manual in Portable Document Format (PDF).
- Power supply cable
- USB Mini cable

## **Optional components**

• Power supply

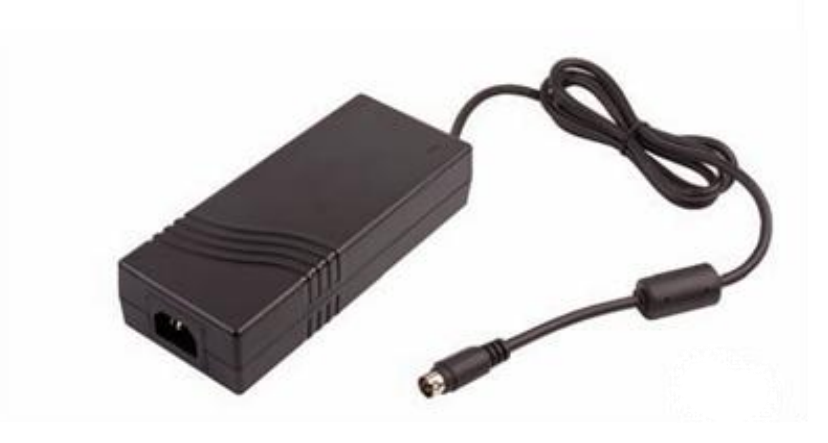

Figure 1. Optional power supply.

# 2. Specifications

#### Laser diode driver

| Parameter                          | Unit | Min       | Туре       | Max       |
|------------------------------------|------|-----------|------------|-----------|
| Laser diode current                | А    | 0,8       |            | 10        |
| Current setting step               | mA   |           | 1          |           |
| Current measurement accuracy       | %    |           | 5          |           |
| LD compliance Voltage              | V    | 0         |            | 8         |
|                                    |      |           |            |           |
| LD pulse width LMW                 | μs   | 10        |            | LMPmax-10 |
| LD pulse period LMP                | μs   | LMWmin+10 |            | 32000     |
| Pulse repetition rate              | Hz   | 32        |            | 10000     |
| TTL Low level                      | V    | 0         |            | 1.2       |
| TTL High level                     | V    | 3         |            | 5.5       |
|                                    |      |           |            |           |
| Temperature setting range          | °C   | 10        |            | 60        |
| Temperature stability              | °C   |           | ±0.1       | ±0.2      |
| TEC controller voltage             | V    | -11       |            | 11        |
| TEC controller current             | А    | -4        |            | 4         |
| NTC sensor resistance at 25°C      | kΩ   |           | 10         |           |
|                                    |      |           |            |           |
| Power supply voltage               | VDC  | 9         |            | 13.5      |
| Operating temperature              | °C   | 10        |            | 40        |
| Relative humidity (non condensing) | %    | 5         |            | 90        |
|                                    |      |           |            |           |
| Dimensions (B/H/T)                 | mm   |           | 100/80/142 |           |

90-264 VAC

• <0.3 W

• 47-63 Hz

• 2.0 A max at 90 VAC

>0.95 at 230 VAC and full load

• Internal T3.15A/250 V fuse in line

• 110 A max at 230 VAC, cold start at 25 °C

#### Power supply

#### Input

- Input Voltage Input Frequency
- Input Current
- Inrush Current
- Earth Leakage Current <500 µA at 230 VAC/50 Hz Power Factor
- No Load Input Power Input Protection
- Output

| Output Voltage                | See table                                                                                                    |
|-------------------------------|----------------------------------------------------------------------------------------------------|
| Initial Set Accuracy          | <ul> <li>±5% at 50% load</li> </ul>                                                                                    |
| Minimum Load                  | <ul> <li>No minimum load requirement</li> </ul>                                                                        |
| Hold Up Time                  | <ul> <li>20 ms typical at 115 VAC, full load</li> </ul>                                                                |
| Start Up Delay                | • 3 s max                                                                                                    |
| Start Up Rise Time            | • 60 ms max                                                                                                    |
| Overshoot                     | • 3% max                                                                                                    |
| Transient Response            | <ul> <li>4% maxiumum deviation, recovering to<br/>less than 1% within 500 µs for a 50%<br/>step load change</li> </ul> |
| Line Regulation               | • ±0.5% max                                                                                                    |
| Load Regulation               | • 3% max                                                                                                    |
| Ripple & Noise                | <ul> <li>1% pk-pk max, 20 MHz bandwidth<br/>(see note 1)</li> </ul>                                                    |
| <b>Overvoltage Protection</b> | See table                                                                                                    |
| Overload Protection           | • 130-180%                                                                                                    |
| Short Circuit Protection      | <ul> <li>Continuous (hiccup/trip &amp; restart mode<br/>with auto recovery)</li> </ul>                                 |
| Temperature<br>Coefficient    | • ±0.04%/°C                                                                                                    |

# 3. Hardware Description

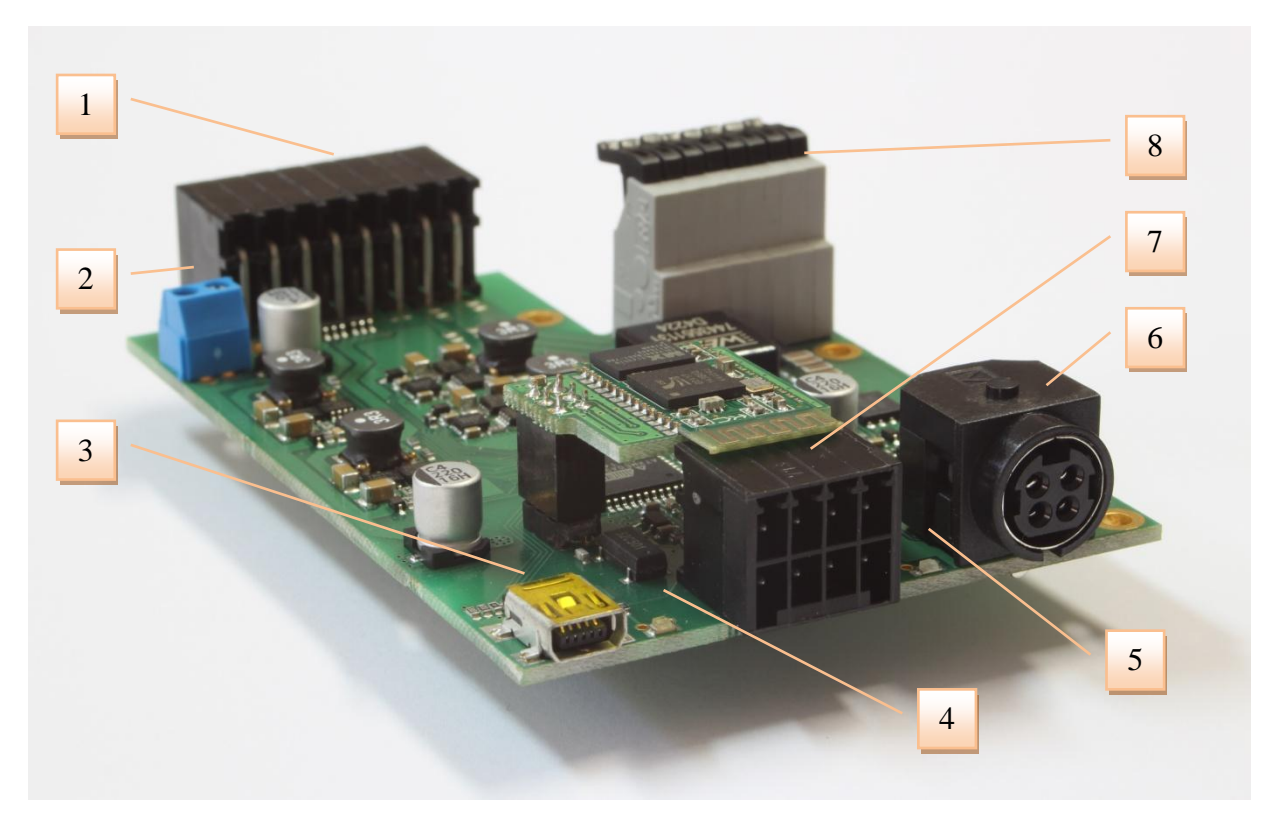

**Figure 2. Front view** 

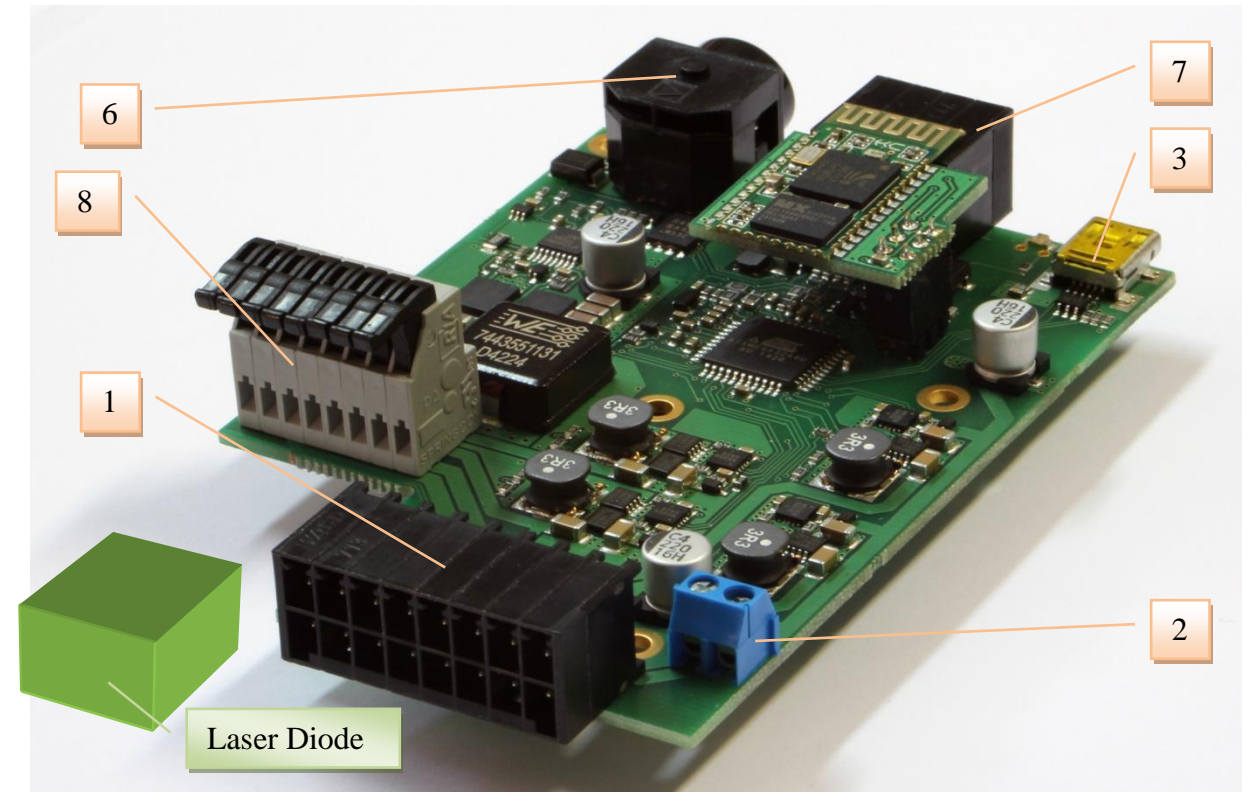

Figure 3. Back view

#### **Sockets**

| Pos. | Description                    | Pos. | Description                    |
|------|--------------------------------|------|--------------------------------|
| 1    | External Connection LD/TEC/NTC | 5    | LED Driver on/off              |
| 2    | Ventilator Connection +12v     | 6    | Power Supply Connector         |
| 3    | USB Mini connection            | 7    | Trigger in/out RS232           |
| 4    | LED Laser on/off               | 8    | Internal Connection LD/TEC/NTC |

# **Control connection**

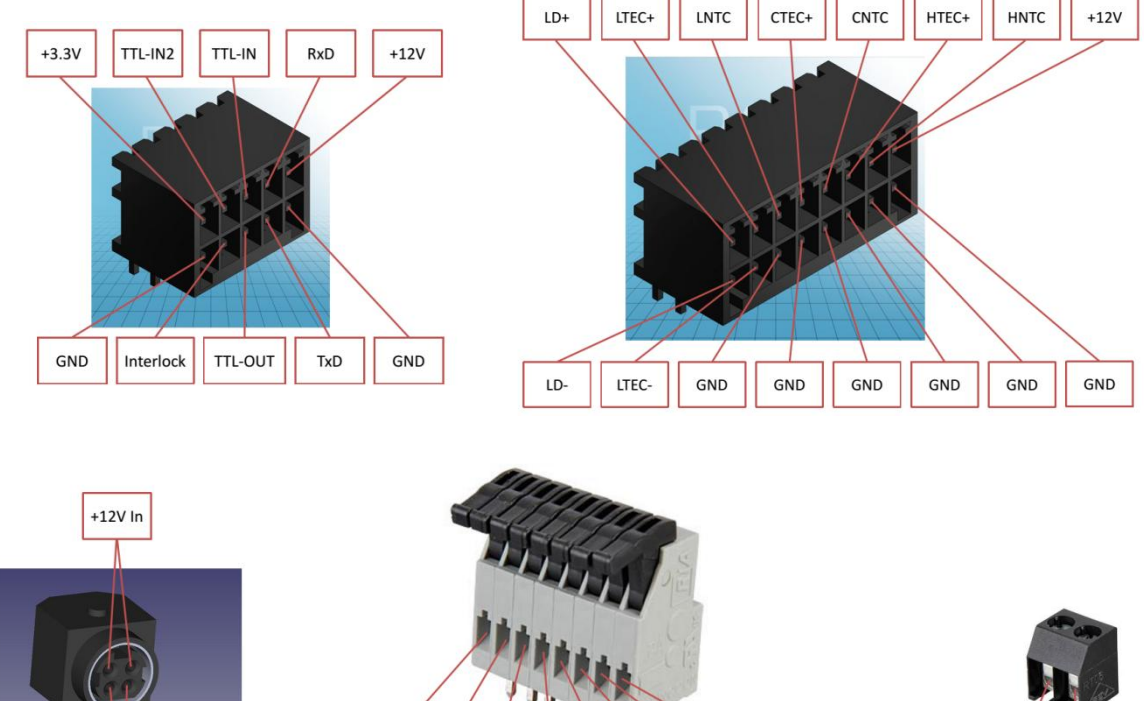

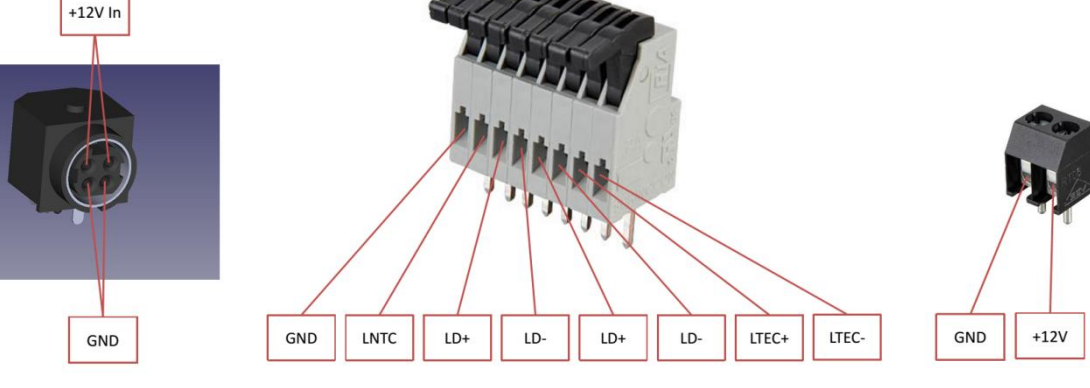

Figure 4. connector pin-out

#### Dimensions

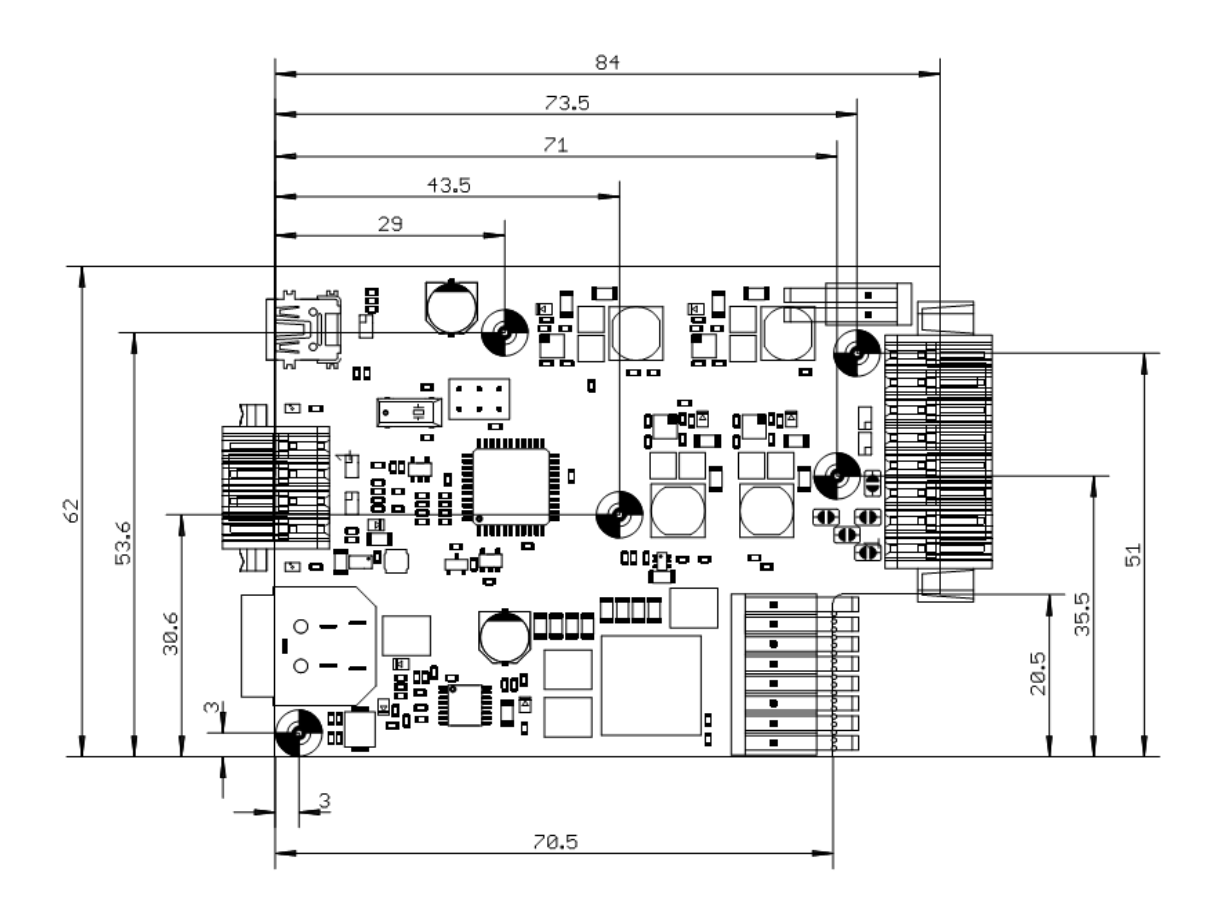

**Figure 5. Dimensions** 

# 4. Principles of operation

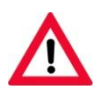

Before turning on the laser, check all parameters and settings for tolerability by the connected components!

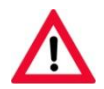

Before turning on the laser and possible peripheral equipment, please check for correct polarity of the connections, you may have done.

The LD-SMART can be controlled through LD-control software through the USB interface or Bluetooth.

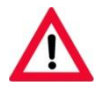

Connect power cable to the socket "12 V" and plug to the mains see Figure 4.

#### Warning!

Always provide protective eyewear suitable for the laser's emission wavelength. The emission wavelength of your laser model is given on the DANGER sticker at the top of the laser head.

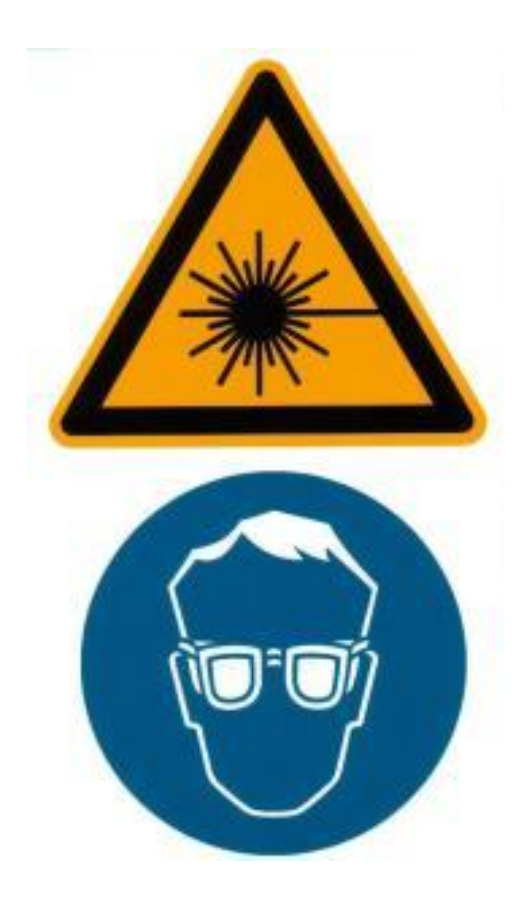

# 4.1 Operational Methods

The LD-SMART is offered as Stand-alone or as built-in. At the built-in version, a laser diode is implemented in the drivers housing and is directly connected to the laser drivers board. The laser diode temperature adjustment is done with internal mounted TEC's and NTC's. Whereas in stand-alone, the driver can be used to drive an external laser diode with on board temperature control unit of LD-SMART through one bipolar 'TEC laser/NTC laser' for laser diode temperature controlling (see Figure 4. connector pin-out).

There are two additional on board unipolar temperature control units (just cooling!), one for laser crystal or bonded crystal 'TEC Cryst 2/NTC Cryst 2' and the other temperature control unit for second harmonic generation crystal 'TEC Harm 3/NTC Harm 2' or other preferred components.

#### TTL input

In case of an external pulse generation (command), the LD-SMART will wait for TTL signals (command) on pin TTL\_IN as shown in Figure 4. Connectors pin-out. The level at this pin determines whether the laser should be driven with the Target current (High) or the Base current (Low).

## TTL output

In case of synchronizing with any other external systems (see chapter 4.3 - 30. and 40. both internal or external modulation mode), the level at this pin indicates whether the laser is driven with the Target current (High) or the Base current (Low).

## 4.2 The LD Control software

The LD Control software application gives you the ability to adjust parameters quickly, to view values on the screen and to save these values into a file for documentation.

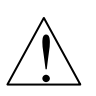

Since the remote control feature qualifies to operate the laser without intervisibility, special considerations and precausions must be met! Do not operate the laser in rooms, where no sufficient laser safety is guaranteed!

#### Installing LD Control (Windows)

To install LD Control software, run setup.exe from the supplied CD-ROM. This will install the application itself and some additional runtime components. Follow the instructions of the installer software.

#### Installing USB driver (Windows)

When you first time connect the LD-SMART to the PC, the operating system will ask for a driver. Select the option "Search in other places" and point to the folder USB Driver\Windows on the CD-ROM. The device is equipped with a USB-serial converter module, so a connection is done through a virtual COM Port. The number of the COM Port interface is being assigned by the operating system automatically. To find out the corresponding COM Port number, start the Device Manager (Start – Run... - devmgmt.msc) and look for "USB Serial Port" entry in the Ports section, the assigned COM Port number is shown in parentheses.

#### Overview

Every control and indicator is equipped with online description. Get the mouse cursor over an element for a few seconds and the description will pop up.

The application is divided into six parts, represented by a card index. On the **System** card you can setup the communication interface and some basic parameters. On **Current** and **Temperature** cards you can set all adjustable values to run the laser properly. The **Monitor** card shows and logs actual values such as laser diode current and temperatures.

| Timpex HighTech Laser Driver Control Software v.2.0 |        |         |             |         |                 |                |            | _ 🗆 🗙   |      |
|-----------------------------------------------------|--------|---------|-------------|---------|-----------------|----------------|------------|---------|------|
|                                                     | System | Current | Temperature | Monitor | PID-Controllers | Administrative | Connection | Error 📰 | Help |

Right to the card tabs there are indicators for **Connection** and an eventually occured **Error**. When a connection to the device cannot be established (the Error indicator is lit and the Connection indicator is dim), then the other indicators and parameters are not valid and are greyed out. See description of the System card in such case.

| ĺ | LD Temp., °C | 30,07        | LC Temp., °C <b>0,0</b> | O HG TE         | emp., °C <b>0,00</b> | Add. Temp., °C | 0,00      |
|---|--------------|--------------|-------------------------|-----------------|----------------------|----------------|-----------|
|   | Laser ON     | LD Curr., mA | Interlock               | Parameters: Sav | e Load Defaults      |                |           |
| I |              | 2280         | Supply Temperature      |                 | © 2015 IMPEX HighTe  | ech, Germany   | high tech |

The most important element in the lower part of the user interface is the **Laser ON/OFF** button at the bottom left corner. This button is also an indicator for laser is on (green button) and laser is off (red button).

All parameters and setting can be saved to a file and loaded afterwards by the buttons **Load** and **Save** accordingly. You can also create multiple settings-files for different lasers and load them

when using the propriate laser. The button **Defaults** loads default values, that are programmed into the device by manufacturer.

The **Copyright** notice and the **Impex HighTech** logo are linked to the Impex HighTech website.

#### System card

| Tmpex HighTech Laser D      | river Control Software                                         | v.2.0                                                                                    |                     |                                         | _ 🗆 🗡         |
|-----------------------------|----------------------------------------------------------------|------------------------------------------------------------------------------------------|---------------------|-----------------------------------------|---------------|
| System Current T            | emperature 📔 Moni                                              | tor PID-Controllers                                                                      | Administrative      | Connection 📰                            | Error Help    |
| COM Port Number Ba          | Comr<br>aud Rate, bps Error<br>38400 Poss<br>No a              | nunication Status<br>5506 occurred at LD&TC<br>ble reason(s):<br>nswer from Laser Driver |                     |                                         | Clear Error   |
| Manual Control<br>ON<br>OFF | Diod                                                           | e Life Time Dr                                                                           | river Serial Number | Driver Software Y                       | /ersion       |
| LD Temp., °C 0,00           | LC Temp.,<br>mA == Interlock<br>== Power Supp<br>== Supply Tem | °C 0,00<br>Parameters: [<br>berature                                                     | HG Temp., °C 0,00   | Add. Te<br>efaults<br>IMPEX HighTech, G | emp., °C 0,00 |

#### Figure 4. System card

**COM Port Number** sets the number of the virtual COM Port that is given by the USB or Bluetooth to serial converter driver (see chapter Installing USB driver or searching for Bluetooth).

Baud Rate sets the transfer speed and should be set to 115200 bps in the current revision.

The window **Communication Status** shows the error messages if some communication error occurs. The **Error** indicator lights up in such case.

The **Clear Error** button clears the Communication Status, if the Error is not present and the Error indicator turns off.

If the device is turned off or USB cable was removed, the connection is lost. After the problem is solved and the driver is connected properly, press the **Reconnect** button to reactivate communication.

The switch **Manual Control** enables or disables keys and the knob at the front panel of the device. This function is used to prohibit a change of values if the laser is operated remotely.

The fields Laser Diode Life Time, Driver Serial Number and Driver Software Version are self-explanatory.

#### Current card

| 👫 Impex H | ighTech Lase                  | er Driver Control S               | oftware v.2.0                            |                                 |                                |                            | _ 🗆 🗙                   |
|-----------|-------------------------------|-----------------------------------|------------------------------------------|---------------------------------|--------------------------------|----------------------------|-------------------------|
| System    | Current                       | Temperature                       | Monitor PI                               | D-Controllers                   | Administrative                 | Connection                 | Error 🔤 Help            |
|           | <b>Modul</b><br>Current Limit | ation 🗧 Continu<br>t, mA          | ious Wave                                |                                 |                                | _                          | Maximum Voltage, mV     |
| C AS      | urrent Targe                  | et, mA                            |                                          |                                 |                                | -                          | Hold Actual Power       |
| 1         | Current Base                  | , mA                              |                                          |                                 |                                | >                          | Pump stops at pulse     |
|           |                               | Width, به<br>2032616<br>Number of | Per<br>() 200<br>Pulses Numbe            | iod, µs<br>0<br>er of supressed | Frequency, Hz<br>500<br>Pulses | Duty Cycle, %<br>-21464£   | Gate Mode               |
| LD Ten    | np., ℃ <b>29,9</b>            | 9 LC                              | ∂ 10<br>Temp., °C <b>0,00</b>            |                                 | HG Temp., °C <b>0,00</b>       | Add                        | . Temp., °C <b>0,00</b> |
| Laser C   |                               | Irr., mA                          | erlock<br>ver Supply<br>pply Temperature | Parameters: [                   | Save Load                      | Defaults<br>IMPEX HighTech | h, Germany imperiation  |

Figure 5. Current card

First of all the **Modulation** method and source should be set (see chapter 4.3 Laser modulation modes). This can be done either with the small arrows right to the word Modulation, or by clicking the picture and choosing the corresponding pictogram from poped up table. According to the modulation method, other controls of this tab are activated or deactivated.

Here you also can set the **Maximum Voltage** of the laser diode. If this value is achieved, the laser turns off automatically and the LD Voltage Error indicator (green, rectangular) lights up.

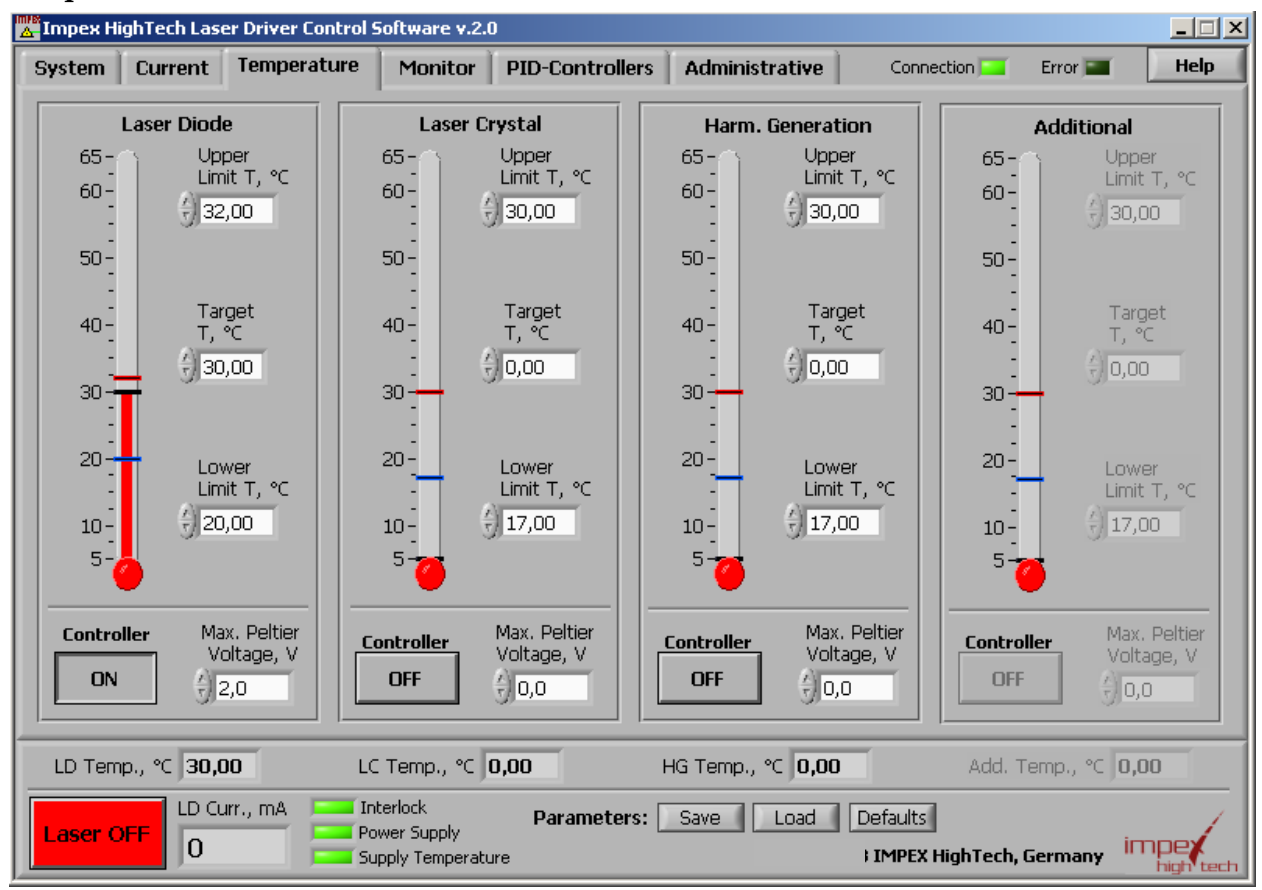

Figure 6. Temperature card

This card is divided into four equal parts, one for each of the built-in temperature controllers.

By LD-SMART, there are three built-in temperature controllers one Bipolar and two Unipolar.

You can activate or deactivate the controller with the ON/OFF button.

**Max. Peltier Voltage** is to limit the controller output, not to damage the connected TEC module (Thermo Electric Cooler, Peltier Element). Please refer to the datasheet of the present TEC module for this value.

The **Target** temperature is set on the right side of the thermometer symbol. On the left side you have to specify the **Upper and Lower Limits**. Within this window the laser operation is ensured. When the temperature exceeds these limits, the laser and the corresponding temperature controller are turned off automatically. Please normalize the temperature or readjust the limiting values before turning the laser and the temperature controller on again.

#### PID Controllers Card

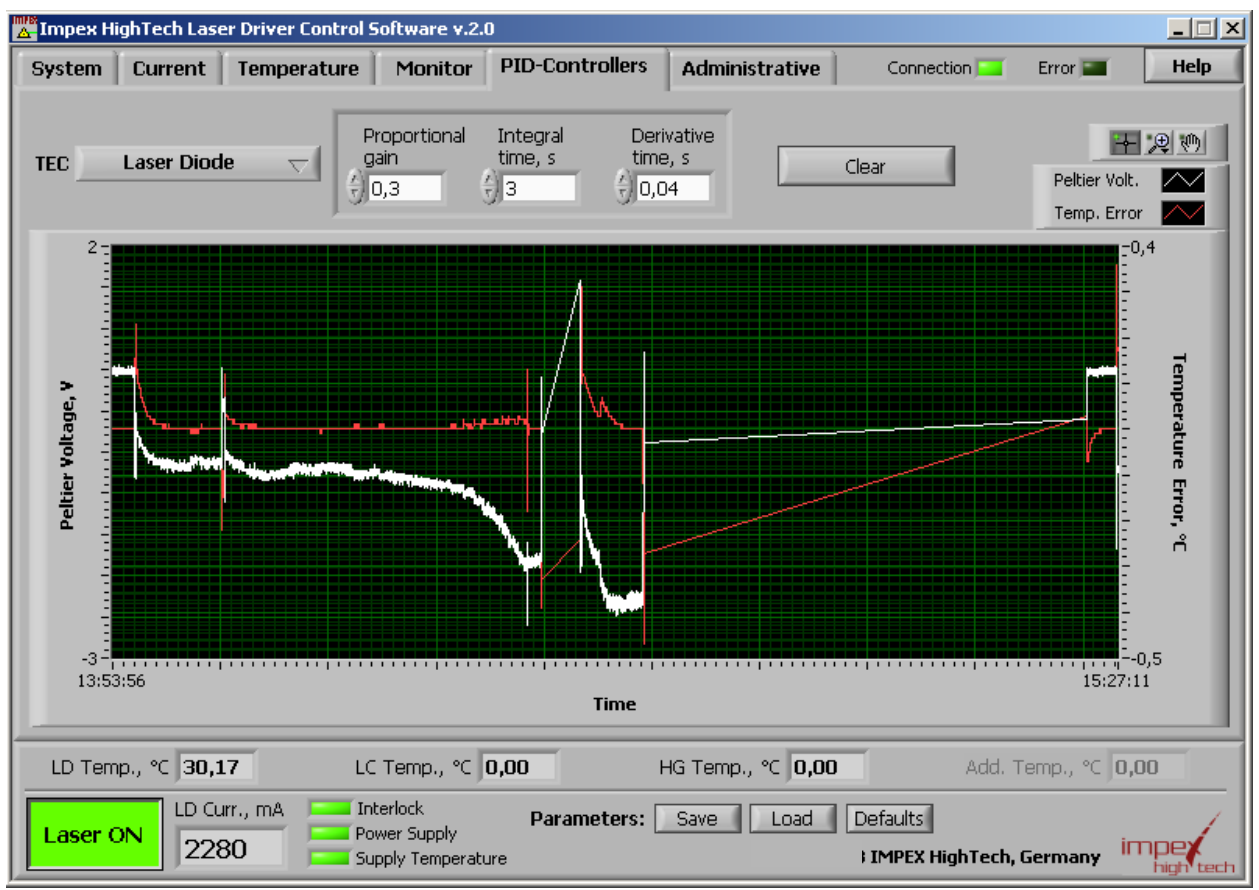

Figure 7. PID Controllers card

For fine-tuning of the temperature controller settling speed, the PID parameters can be adjusted. The parameters are labeled as Factors, this means that they do not have units. The values of the factors range from 0 to 255. There is no equation to find optimal values, they depend on much physical parameters and can be found intuitively.

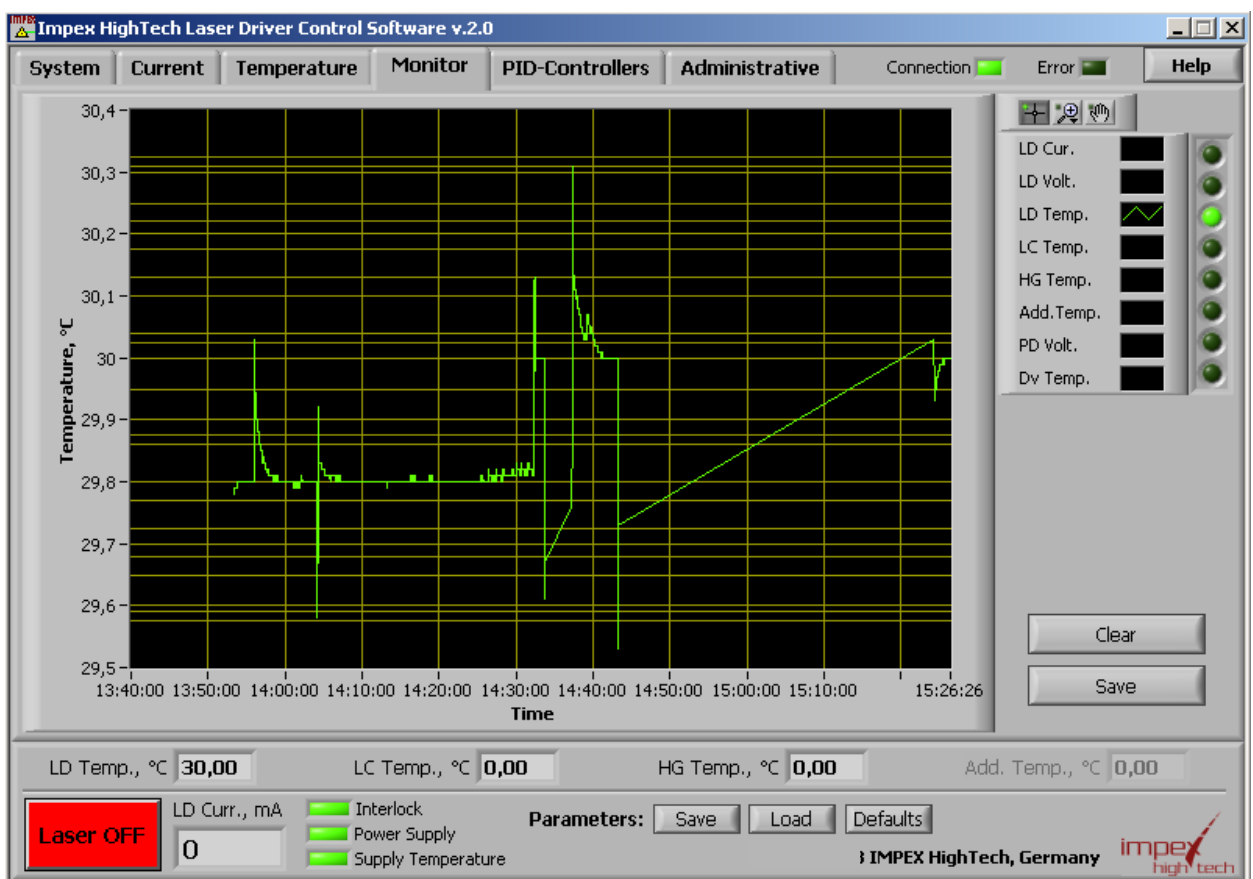

#### Monitor card

Figure 8. Monitor card

The monitor card shows the values, for which monitoring has been activated (round switch adjacent to the indicator is lime-green) graphically. Please note, that temperature values use the scale on the left side, current and voltages use the one on the right side of the graph by default.

At the upper right corner you can set up display options such as line style and color for each value individually. Just click on the line pictogramm and choose the parameter you want to adjust.

You can clear the display to start a new measurement using the Clear button.

With the **Save** button you can save the graphs to a text file. The values are separated by semicolon, so a common spreadsheet program can be used to work with the data later.

#### 4.3 Laser modulation modes

There are six modes to modulate the diode current available (the numbers represent the code for the RLMM instruction, see chapter 5. Protocol description):

**10. Continuous Wave (CW)**: the **T**arget current will permanently be driven through the diode.

**20. Internal Pulse**: the current will change between **B**ase and **T**arget, following hereby the given pulse Width and pulse **P**eriod times.

**30. External Pulse**: the current will change between **B**ase and **T**arget, following the IN-signal at TTL\_IN connector (Figure 3). Low level means **B**ase current, high level means **T**arget current.

**40. Periodic Burst**: this mode is similar to the internal pulse mode, but the given Number of pulses is followed by given number of Suppressed pulses. During suppressed pulses, the current is being kept at the Base level. The pulses are formed with given width and periode.

**50. Single Burst**: in this mode, the device will operate with a given Number of current pulses and stop afterwards, waiting for a further laser ON signal. That is: user click the Laser ON button or the TTL\_IN (Figure 3) goes high in gate mode (s. below).

**60.** Gate Mode: In modes with internal pulse generation, the TTL input connector (Figure 3) can be used to turn the laser on or off. This behavior is called gate mode and can be entered using the corresponding button. Please make sure, that the external pulse frequency is much lower than the laser pulse frequency.

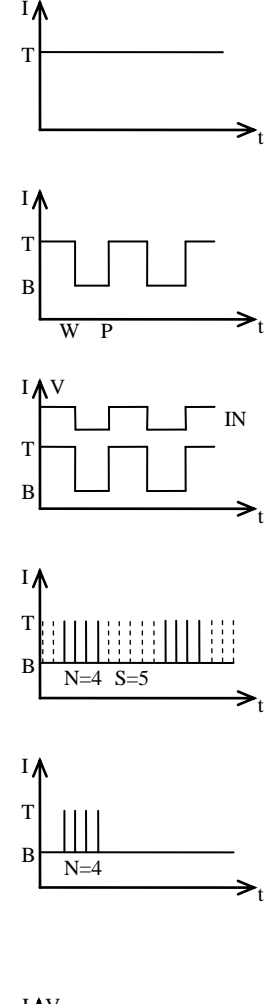

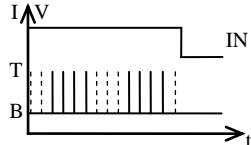

# 5. Protocol description

The main microcontroller of the LD-SMART communicates using the UART (serial) interface. The device further has a built in serial to USB converter. The USB driver software implements a virtual serial interface at the PC side. So it comes out to a pure serial communication. At the current revision, the transfer parameters are fixed to 115200 baud, no parity, 8 data bits, 1 stop bit. The LD-SMART acts as a slave, i.e. it only answers to requests from a master (PC) and does not send any data by itself. Every transaction is terminated with the carriage return <CR> character (ASCII: 13). Every instruction is echoed and responsed with the actual value. So to check a parameter, only the pure instruction is sent. To set a new value, the instruction followed by the new value is send and compared with the received answer. Please note, that some instructions are read-only, i.e. the possibly transmitted value is ignored. Decimal separator is the dot (.). In binary values, a single character T (true) means ON and an F (false) means OFF.

## Examples

Set the laser target current to 1000mA Master: RLCT1000<CR> LD-SMART: RLCT1000<CR> 1000<CR> Check the laser current Master: RLCA<CR> LD-SMART: RLCA<CR> 1000<CR>

## Instructions list

| Instruction | LCD Text     | Target   | Description                 | Туре   | Unit |
|-------------|--------------|----------|-----------------------------|--------|------|
| RLMXN       | Invert Gate  | Laser    | Invert Gate Signal          | bool   |      |
| RLPCA       | Photo Curr   | Laser    | Photo Current Actual        |        | uA   |
| RLPCT       | Photo Curr   | Laser    | Photo Current Target        | uint16 | uA   |
| RLPCC       | Ph Cur Contr | Laser    | Photo Current Control       | bool   |      |
| RLMBN       | Burst Pulses | Laser    | Number of Pulses in Burst   | bool   |      |
| RLMBS       | Suppr Pulses | Laser    | Number of Suppressed Pulses | bool   |      |
| RLTLU       | LD Temp Max  | Laser    | Upper Temperature Limit     | float  | °C   |
| RLTLL       | LD Temp Min  | Laser    | Lower Temperature Limit     | float  | °C   |
| RCTLU       | LC Temp Max  | Crystal  | Upper Temperature Limit     | float  | °C   |
| RCTLL       | LC Temp Min  | Crystal  | Lower Temperature Limit     | float  | °C   |
| RHTLU       | LC Temp Min  | Harmonic | Upper Temperature Limit     | float  | °C   |
| RHTLL       | LC Temp Min  | Harmonic | Lower Temperature Limit     | float  | °C   |
| RLTCP       | LTC P-Factor | Laser    | PID-Regulator P-Factor      | uint16 |      |
| RLTCI       | LTC I-Factor | Laser    | PID-Regulator I-Factor      | uint16 |      |
| RLTCD       | LTC D-Factor | Laser    | PID-Regulator D-Factor      | uint16 |      |
| RLTCV       | LTC Max Volt | Laser    | Maximal TEC Voltage         | uint16 |      |
| RLTCS       | LTC SetLevel | Laser    | PID-Regulator Set Level     | uint16 |      |
| RCTCP       | CTC P-Factor | Crystal  | PID-Regulator P-Factor      | uint16 |      |
| RCTCI       | CTC I-Factor | Crystal  | PID-Regulator I-Factor      | uint16 |      |

| Instruction | LCD Text     | Target   | Description             | Туре   | Unit |
|-------------|--------------|----------|-------------------------|--------|------|
| RCTCD       | CTC D-Factor | Crystal  | PID-Regulator D-Factor  | uint16 |      |
| RCTCV       | LTC Max Volt | Crystal  | Maximal TEC Voltage     | uint16 |      |
| RCTCS       | CTC SetLevel | Crystal  | PID-Regulator Set Level | uint16 |      |
| RHTCP       | HTC P-Factor | Harmonic | PID-Regulator P-Factor  | uint16 |      |
| RHTCI       | HTC I-Factor | Harmonic | PID-Regulator I-Factor  | uint16 |      |
| RHTCD       | HTC D-Factor | Harmonic | PID-Regulator D-Factor  | uint16 |      |
| RHTCV       | HTC Max Volt | Harmonic | Maximal TEC Voltage     | uint16 |      |
| RHTCS       | HTC SetLevel | Harmonic | PID-Regulator Set Level | uint16 |      |
| RLCL        | LD Cur Limit | Laser    | Current Limit           | uint16 | mA   |
| RLCT        | LD Current   | Laser    | Current Target          | uint16 | mA   |
| RLCA        | LD Current   | Laser    | Current Actual          | uint16 | mA   |
| RLCB        | LD Curr Base | Laser    | Current Base            | uint16 | mA   |
| RLVA        | LD Voltage   | Laser    | Actual Voltage          | float  | V    |
| RLVC        | LD Compl Vol | Laser    | Compliance Voltage      | float  | V    |
| RLMM        | Modulation   | Laser    | Modulation Mode         | uint16 |      |
| RLMW        | Pulse Width  | Laser    | Pulse Width (internal)  | uint32 | us   |
| RLMP        | Pulse Period | Laser    | Pulse Period (internal) | uint32 | us   |
| RLTT        | LD Temp      | Laser    | Temperature Target      | float  | °C   |
| RLTA        | LD Temp      | Laser    | Temperature Actual      | float  | °C   |
| RLTC        | LD Temp Ctrl | Laser    | TempController Enable   | bool   |      |
| RCTT        | Crystal Temp | Crystal  | Temperature Target      | float  | °C   |
| RCTA        | Crystal Temp | Crystal  | Temperature Actual      | float  | °C   |
| RCTC        | Cryst T Ctrl | Crystal  | TempController Enable   | bool   |      |
| RHTT        | HarmGen Temp | Harmonic | Temperature Target      | float  | °C   |
| RHTA        | HarmGen Temp | Harmonic | Temperature Actual      | float  | °C   |
| RHTC        | HG Temp Ctrl | Harmonic | TempController Enable   | bool   |      |
| RGVS        | Soft Version | General  | Software Version        | string |      |
| RGVN        | Serial No.   | General  | Serial Number           | string |      |
| RGLT        | Laser OnTime | General  | Diode Life time         | uint32 | min  |
| RLG         | Gate Option  | Laser    | Gate Option             | bool   |      |
| RGD         | Set Defaults | General  | Set Defaults            | bool   |      |
| RGS         | Status Word  | General  | Get Status (1=TRUE)     | string |      |
| RGM         | Manual Contr | General  | Manual Control Enable   | bool   |      |
| RGT         | Device Temp  | General  | Device Temperature      | float  |      |
| RL          | Laser Diode  | Laser    | Laser On/Off            | bool   |      |

# 6. Warranty

**Impex HighTech** LD-SMART is warranted to be free of defects in material and workmanship for 12 month from date of shipment. The warranty shall not cover any damage incurred during shipping. When the product is received by the customers, the shipping container and its content should be inspected for any damage incurred during shipping. In order to obtain service under this warranty, the customer must notify **Impex HighTech** about the defect before the expiration of the warranty period and make suitable arrangements for the performance of service. In all cases the customer will be responsible for properly packing and shipping the product back to **Impex HighTech**, with shipping charges prepaid. If the product is not properly packed, it will be damaged in shipping and the warranty will be avoided.

This warranty shall not apply to any defect, failure, or damage caused by improper use, failure to observe proper operating procedures per the product specifications (see chapter 2. Specifications), or improper/inadequate maintenance. **Impex HighTech** shall not be obligated to furnish service under this warranty 1) to repair damage resulting from attempts by personnel (other than **Impex HighTech** representatives) to repair or service the product; 2) to repair damage resulting from improper use or connection to incompatible equipment; 3) to repair damage resulting from operation outside of the operating environmental specifications of the product; 4) to repair damage resulting from improper packaging of the product in order to return it to **Impex HighTech**.

Version 1.1 3. March 2016

#### **IMPEX HighTech GmbH**

Hovesaatstr. 6 48432 Rheine Germany Phone: +49(0)5971 981 650 FAX: +49(0)5971 981 659